## **Checking the Transit List**

The Transit List should be checked weekly to keep on top of items that have gone missing in the courier or have been shelved without being checked in.

1. The Transit List is found in Administration > Local Administration > Transit List

| 🔒 Sea        | rch -                | Circulation - | Cataloging - | Acquisitions +               | Booking - | Administration -                                                                                                    |  |  |  |  |  |  |
|--------------|----------------------|---------------|--------------|------------------------------|-----------|----------------------------------------------------------------------------------------------------|--|--|--|--|--|--|
|              |                      |               |              |                              | Che       | <ul> <li>Workstation</li> <li>User Permission Editor</li> <li>Server Administration</li> <li>Local Administration</li> <li>Acquisitions Administration</li> <li>Serials Administration</li> <li>Booking Administration</li> <li>Legacy Reports</li> <li>Simple Reports</li> <li>Simple Reports</li> </ul> |  |  |  |  |  |  |
|              | Local Administration |               |              |                              |           |                                                                                                    |  |  |  |  |  |  |
| Address Ale  | rts                  |               | 1            | Field Documentation          |           | Permission Tree Display Entries                                                                                                    |  |  |  |  |  |  |
| 🖍 Age Overde | e Circula            | tions to Lost | 1            | Group Penalty Thresholds     |           | Search Filter Groups                                                                                                    |  |  |  |  |  |  |
| 🖍 Auto-Print | ettings              |               | 1            | Hold Policies                |           | Shelving Location Groups                                                                                                    |  |  |  |  |  |  |
| ✓ Barcode Co | mpletion             |               | 1            | Holdings Template Editor     |           | Shelving Location Order                                                                                                    |  |  |  |  |  |  |
| Carousel Li  | orary Map            | opings        | 1            | Hopeless Holds               |           | Shelving Locations Editor                                                                                                    |  |  |  |  |  |  |
| Carousels    |                      |               | 1            | Item Alert Suppression       |           | Staff Portal Page                                                                                                    |  |  |  |  |  |  |
| Cash Report  | s                    |               | 1            | Item Alert Types             |           | Standing Penalties                                                                                                    |  |  |  |  |  |  |
| Circulation  | limit Sets           | ;             | 1            | Item Tags                    |           | Statistical Categories Editor - Item                                                                                                    |  |  |  |  |  |  |
| Circulation  | Policies             |               | 1            | Library Settings Editor      |           | Statistical Categories Editor - Patron                                                                                                    |  |  |  |  |  |  |
| Closed Date  | s Editor             |               | 1            | Non-Cataloged Types Edit     | or        | Statistical Popularity Badges                                                                                                    |  |  |  |  |  |  |
| Course Res   | rves List            |               | 1            | Notifications / Action Trigg | gers      | Surveys                                                                                                    |  |  |  |  |  |  |
| Event Defin  | tion Gro             | up Members    | 1            | OpenAthens Sign-on           |           | Transit List                                                                                                    |  |  |  |  |  |  |
| Event Defin  | tion Gro             | ups           | 1            | Patrons with Negative Bala   | ances     | Work Log                                                                                                    |  |  |  |  |  |  |

The Transit List can be set to search for items in transit TO your library/branch and in transit FROM your library branch. It is recommended that your Start Date is the date of your migration and the End Date is four weeks before the date the report is run. The End Date may vary based on factors such as weather, holidays, number of courier days, etc.

|                                                | Transi                    | List                        |         |     |                |                |      |
|------------------------------------------------|---------------------------|-----------------------------|---------|-----|----------------|----------------|------|
| ●Transits To ◯Transits From                    | Start Date:               |                             |         |     |                |                |      |
| Library:                                       | 08/27/2018                |                             |         |     |                |                |      |
| CASS-NRC                                       | End Date:                 |                             |         |     |                |                |      |
|                                                | 02/28/2025                |                             |         |     |                |                |      |
| Add Items to Bucket Edit Item Attributes       | Cancel Transit Print Tra  | nsits                       | •       | ₩   | Rows 100 -     | Page 1 🗸       | \$   |
| # 🗌 Barcode Title Call Numbe                   | r Lab Source Library Dest | nation Libra Send Date/Time | Hold Ty | /pe | Request Date/1 | Tir Patron Bar | code |
| 1 O0022052248 Mr. Lemoncell J GRA 2016         | 6 CASS-HA CAS             | S-NRC 1/14/2025 5:1         |         |     |                |                |      |
| 2 00022058280 <u>The missing pi</u> J ANS 2019 | CASS-PH CAS               | S-NRC 1/17/2025 8:1         |         |     |                |                |      |

Verify that your branch is showing in the Library field, or choose it from the dropdown menu. By default, the list will be sorted by the date the transit began. To facilitate searching your library for the items, sort the search results by clicking your preferred column header (Barcode, Call number, etc.). Print by choosing Print Full Grid from the column picker.

- 2. Check your library to see if you can locate the items. Check in found items to trigger a status update. Contact other MEC libraries if necessary.
- 3. Items in route to your branch will be coming to either fill a hold or be reshelved. A replacement hold will need to be placed for patrons with items that were intended to fill a hold.
  - Items coming to fill a hold will display the requesting patron's barcode.
     Use the Column Picker to add this column if necessary.

|             |                          |                      |                |                    | Transit List        |                   |         |     |       |               |                   |
|-------------|--------------------------|----------------------|----------------|--------------------|---------------------|-------------------|---------|-----|-------|---------------|-------------------|
| <b>⊙T</b> r | ansits To OTransits From | 1                    |                | Start Date:        |                     |                   |         |     |       |               |                   |
| Libr        | ary:                     |                      |                | 08/27/2018         | <b>**</b>           |                   |         |     |       |               |                   |
| CA          | ASS-NRC                  |                      |                | End Date:          |                     |                   |         |     |       |               |                   |
|             |                          |                      |                | 04/01/2025         | <b></b>             |                   |         |     |       |               | $\mathbf{N}$      |
|             | Add Items to Bucket      | Edit Item Attributes | Cancel Trans   | it Print Transits  |                     |                   |         | 144 | •     | Rows 2        | 5 🗸 🛛 karge 1 🗸 🌣 |
| #           | Barcode                  | Title                | Call Number La | bel Source Library | Destination Library | Send Date/Time    | Hold Ty | pe  | Requ  | est Date/Time | Patron Barcode    |
| 1           | <u>34140000044924</u>    | The apple cake       | E V31          | HCPL               | CASS-NRC            | 2/28/2025 1:43 PM | Т       |     | 9/3/2 | 024 7:53 AM   | 20022001650282    |
| 2           | <u>33858000058050</u>    | The empty pot        | E Dem          | DSPL               | CASS-NRC            | 2/10/2025 7:49 AM | Т       |     | 1/25/ | 2025 5:48 PM  | 20022001707603    |
| 3           | <u>33858000098774</u>    | Tallulah's tutu      | E Sin          | DSPL               | CASS-NRC            | 2/10/2025 7:49 AM | Т       |     | 2/7/2 | 025 4:01 PM   | 20022001204130    |
| 4           | <u>33431000547982</u>    | Country gardens      | MAG COU        | CC-CU              | CASS-NRC            | 6/7/2019 9:26 AM  |         |     |       |               |                   |
| 5           | <u>34193000010801</u>    | Playing for pizza    | Fiction GRISHA | M, SEY-CL          | CASS-NRC            | 8/19/2022 10:31 A |         |     |       |               |                   |

- Copy and paste each patron barcode into Check Out to retrieve the patron's record. Place a new hold <u>if the account still shows a hold request</u> <u>for the title</u>. After placing the new hold, edit the Request Date so the patron doesn't lose their place in the queue. Then, cancel the old hold.
- To Edit the Request Date, select the new hold and use the Actions menu to select Edit Hold Dates. Click on the calendar widget to Edit the Hold Request Date to match the original Request Date.

4. From the Transit List screen, click the box in front of <u>your library's</u> unfound items, then click on Add Items to Bucket.

|                |                                           |                    |                | т              | ransit List    |         |           |          |            |           |  |  |
|----------------|-------------------------------------------|--------------------|----------------|----------------|----------------|---------|-----------|----------|------------|-----------|--|--|
| ● Tra<br>Libra | ● Transits To 〇 Transits From<br>Library: |                    |                |                |                |         |           |          |            |           |  |  |
| CA             | SS-I                                      | NRC                |                |                |                |         |           |          |            |           |  |  |
| St             | art D                                     | ate:               |                |                |                |         |           |          |            |           |  |  |
|                | 01/01                                     | 1/2024             |                |                |                |         |           |          |            |           |  |  |
| E              | nd Da                                     | ate:               |                |                |                |         |           |          |            |           |  |  |
|                | 12/01                                     | 1/2024             |                |                |                |         |           |          |            |           |  |  |
|                |                                           |                    |                |                |                |         |           |          |            |           |  |  |
|                | A                                         | dd Items to Bucket | Edit Item Att  | ributes Cano   | el Transit     |         | •         | •        | Rows 100 - | Page 1 -  |  |  |
|                | Pr                                        | int Transits       |                |                |                |         | \$        |          |            |           |  |  |
| #              | <b>~</b>                                  | Barcode            | Title          | Source Library | Destination Li | braSend | Date/Tim  | e Call I | Number Sor | Hold Type |  |  |
| 1              |                                           | 00022063000        | Pokemon the    | CASS-ADM       | CASS-NRC       | 3/13/2  | 2024 11:0 | J DV     | D POK 2    |           |  |  |
| 2              |                                           | 00022056694        | Mayo Clinic on | . CASS-HA      | CASS-NRC       | 11/8/2  | 2024 8:17 | 616.     | 831 GRA    |           |  |  |
| 3              |                                           | 323111112006       | Reacher. Seas. | JCL-ARN        | CASS-NRC       | 11/22   | /2024 11: | DVD      | TV REA T   |           |  |  |

5. The Add to Bucket popup box will appear. Select an existing bucket or create a new bucket. Then click Add to Selected Bucket or Add to New Bucket.

| Add to Bucket           |              |   | 20                     |  |
|-------------------------|--------------|---|------------------------|--|
| Name of Existing Bucket |              | ~ | Add to Selected Bucket |  |
| Name for New Bucket     | Transit List |   | Add to New Bucket      |  |
|                         |              |   | Cancel                 |  |

6. Repeat steps 1-4 for items in transit FROM your library. Now all your unfound items will be in the selected item bucket.

 To mark your unfound items Missing and Cancel Transits, click on Cataloging > Item Buckets.

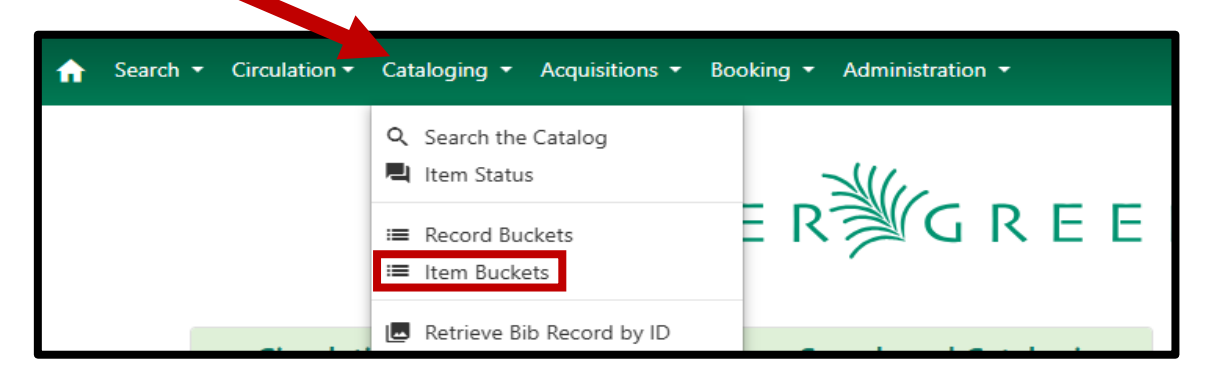

Click on Buckets and select your desired bucket.

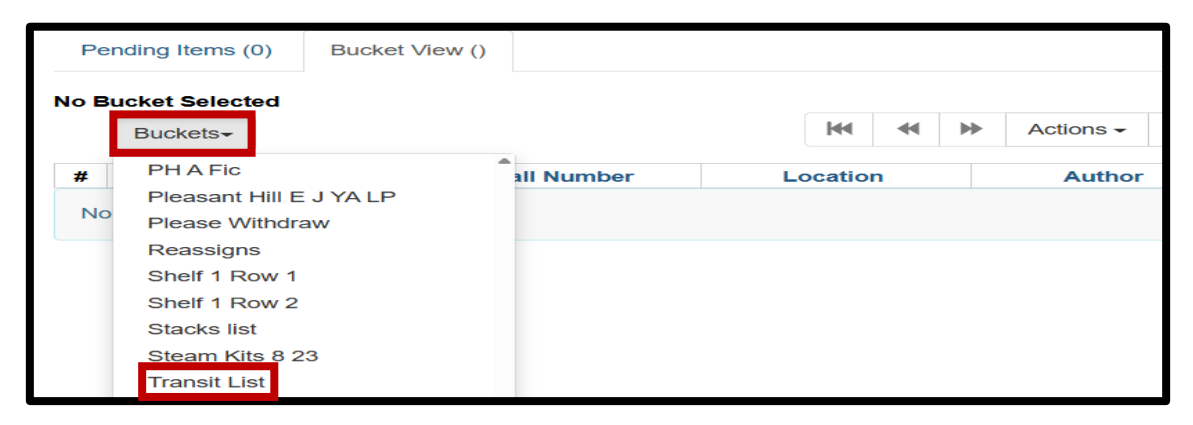

8. From the Actions menu select Open in Item Status.

| Pe  | endin                                                                                          | g Items (0) Bucket  | View (9)               |                      |                                      |                       |        |            |                        |                  |             |  |  |  |
|-----|------------------------------------------------------------------------------------------------|---------------------|------------------------|----------------------|--------------------------------------|-----------------------|--------|------------|------------------------|------------------|-------------|--|--|--|
| Buc | Bucket #17573: Transit List 9 items / Created 3/28/2025 11:20 AM / User (cassadmin) @ CASS-ADM |                     |                        |                      |                                      |                       |        |            |                        |                  |             |  |  |  |
|     | Βι                                                                                             | uckets <del>√</del> |                        |                      |                                      |                       | ₩      | Actions -  | Rows 25 -              | Page 1 -         | \$          |  |  |  |
| #   |                                                                                                | Barcode             | ode Call Nu Apply Tags |                      |                                      |                       |        |            |                        | Title            |             |  |  |  |
| 1   |                                                                                                | 0002203688557       | 641.5 GAR 2            | Bucket               |                                      | Barefoot Contessa, ho |        |            |                        |                  |             |  |  |  |
| 2   |                                                                                                | 0002204673699       | E 358.4 STA            | Remove Selected It   | mighty military aircraft             |                       |        |            |                        |                  |             |  |  |  |
| 3   |                                                                                                | 0002205669415       | 616.831 GRA            | Move Selected Item   | Move Selected Items to Pending Items |                       |        |            |                        |                  | <u></u>     |  |  |  |
| 4   |                                                                                                | 0002205554369       | F JAM 2021             | <u>Items</u>         |                                      |                       |        |            | Cat me if you can      |                  |             |  |  |  |
| 5   |                                                                                                | 0002205442649       | F BEN 2021             | Request Selected It  | ems                                  |                       |        |            | The Personal librarian |                  |             |  |  |  |
| 6   |                                                                                                | 0002205368950       | LP F PAR 20            | Edit Selected Items  |                                      |                       |        |            | Run                    | <u>Rose, run</u> |             |  |  |  |
| 7   |                                                                                                | 0002205391309       | 364.1523 JO            | Edit Call Numbers    |                                      |                       |        |            | Hell                   | s half-acre : th | <u>ne u</u> |  |  |  |
| 8   |                                                                                                | 0002206300077       | J DVD POK 2            | Transfer Selected It | ems t                                | o Marl                | ked Ca | all Number | Pok                    | emon the serie   | <u>es m</u> |  |  |  |
| 9   |                                                                                                | 0002206096170       | DVD LAS 202            | Delete Selected Iter | ns fro                               | m Cat                 | alog   |            | The                    | last of us. The  | <u>e co</u> |  |  |  |
|     | Show                                                                                           |                     |                        |                      |                                      |                       |        |            |                        |                  |             |  |  |  |
|     | Open in Item Status                                                                            |                     |                        |                      |                                      |                       |        |            |                        |                  |             |  |  |  |
|     |                                                                                                |                     |                        | Print Labels         |                                      |                       |        |            |                        |                  |             |  |  |  |

9. This opens the list on the Item Status screen. Select all unfound items, then click Mark Item as Missing.

| Sc   | Scan Item |          |                    |       |                         |           |          |       |                                       |                    |          |            |        |
|------|-----------|----------|--------------------|-------|-------------------------|-----------|----------|-------|---------------------------------------|--------------------|----------|------------|--------|
|      |           |          |                    | Subn  | nit <b>OR</b> Choose F  | ile N     | o file c | hosen |                                       | 0                  |          | Detail     | View   |
| lten | n Sta     | atus     |                    |       |                         | Actions - |          |       | Ro                                    | ws 25 <del>-</del> | Page 1 - | \$         |        |
| #    |           | Barcode  | Title              | Call  | Originating Acquisition |           |          |       | · · · · · · · · · · · · · · · · · · · | ts                 | Circulat | ion LRemai | ning R |
| 1    |           | 00022060 | The last of        | . DV  | Mark                    |           |          |       |                                       |                    | CASS-C   | GC 1       | _      |
| 2    |           | 00022054 | The Perso          | . F B | Item as Damaged         |           |          |       |                                       |                    | CASS-H   | HA 3       |        |
| 3    |           | 00022046 | <u>mighty mili</u> | E 3   | Item as Discard/Weed    |           |          |       |                                       |                    | CASS-N   | NR 3       |        |
| 4    |           | 00022055 | Cat me if y.       | F J.  |                         |           |          |       | _                                     |                    | CASS-H   | HA 3       |        |

Clicking OK/CONTINUE on each popup will cancel the transit and change the item status to Missing.

To complete the procedure, click on Remove Selected Items from Bucket.

| Pending Items (0) Bucket View (13) |                                                                                                 |  |            |                   |            |                                      |               |                              |       |                               |                          |    |  |  |
|------------------------------------|-------------------------------------------------------------------------------------------------|--|------------|-------------------|------------|--------------------------------------|---------------|------------------------------|-------|-------------------------------|--------------------------|----|--|--|
|                                    | Bucket #17573: Transit List 13 items / Created 3/28/2025 11:20 AM / User (cassadmin) @ CASS-ADM |  |            |                   |            |                                      |               |                              |       |                               |                          |    |  |  |
| Buckets                            |                                                                                                 |  |            |                   |            | M                                    |               | Actions - Rows 25 - Page 1 - |       |                               | Page 1 🗸                 | \$ |  |  |
|                                    | #                                                                                               |  | Barco      | ode               | Apply Tags |                                      |               |                              |       | Title                         |                          |    |  |  |
|                                    | 1                                                                                               |  | 0002204731 | 877 DVE           | NON        | <u>Bucket</u>                        | <u>Bucket</u> |                              |       |                               |                          |    |  |  |
|                                    | 2                                                                                               |  | 0002203688 | 641               | 5 GA       | Remove Selected                      | Items         | rom B                        | ucket |                               | Barefoot Contessa, h     |    |  |  |
|                                    | 3                                                                                               |  | 0002204673 | 8 <u>699</u> E 38 | 8.4 5      | Move Selected Items to Pending Items |               |                              |       |                               | mighty military aircraft |    |  |  |
|                                    | 4 🔽 0002205154418 813 GAB                                                                       |  |            |                   | Items      |                                      |               |                              |       | na <u>The outlandish comp</u> |                          |    |  |  |